# Solar Hot Water Remote Monitoring System Operation manual

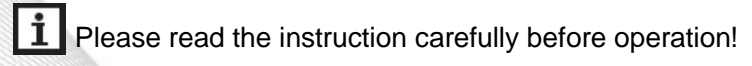

## Contents

| 1. System introduction                                            | 4    |
|-------------------------------------------------------------------|------|
| 1.1 Wifi Module Configuration Instruction                         | 6    |
| 2. Introduction of the sign in interface                          | 9    |
| 2.1 Distributor register interface (Vendor Registration)          | . 10 |
| 2.1.1 Enter distributor information                               | . 10 |
| 2.1.2 Format requirement                                          | .11  |
| 2. 2 User register interface (User Registration)                  | . 11 |
| 2.2.1 Enter user information                                      | .12  |
| 2.2.2 Format requirement                                          | 13   |
| 3. 1st level vendor management interface                          | .13  |
| 3.1 Interface description                                         | .15  |
| 3.2 User identity verification /User Verify                       | 15   |
| 3.2 1 Pass the pending account/Verify                             | .16  |
| 3.2.2 Delete a pending account / Delete                           | . 17 |
| 3.3.3 Query a pending account / Search                            | . 17 |
| 3.3 The 2nd level distributor account management / Vendor Manage  | . 17 |
| 3.3.1 Account list /Vendor List                                   | . 17 |
| 3.3 2 Field format                                                | . 17 |
| 3.3.3 Function button                                             | . 18 |
| 3.3.3.1 Vendor account checking / Search                          | . 18 |
| 3.3.3.2 Add account for a 2nd level vendor / Add                  | . 19 |
| 3.3.3.3 Delete account of a 2nd level vendor / Delete             | . 19 |
| 3.3.3.4 Modify the account of 2nd level vendor /Modify            | 21   |
| 3.3.3.5 Reset the password for a 2nd level vendor / Reset         | 21   |
| 3.4 Fault warning / Fault Alarm                                   | .21  |
| 3.5 Remote monitoring/Monitor                                     | .22  |
| 3.5.1 Button introduction of user information management function | .23  |
| 3.5.1.1 User query / Search                                       | .23  |
| 3.5.1.2 User add / Add                                            | 23   |
| 3.5.1.3 User deletes / Delete                                     | .24  |
| 3.5.1.4 Clearing the register / Clear                             | .24  |
| 3.5.1.5 User modification / Modify                                | .24  |
| 3.5.1.6 System Status                                             | 25   |
| 4. Remote monitoring interface introduction                       | 25   |

## Waiver !

The manufacturer is unable to monitor the configuration of the module (Elthernet module or wifi module) which connection and operation are consistent with the required application conditions and method. Incorrect configuration, connection and operation will lead the failure of online connection and data read. Whether the remote monitoring page can be opened or the data reading speed is closely related to the local network security settings and local network speed. We are exonerated from all liability for any loss, damage, injury howsoever caused. The manufacturer reserves the right to change products, technical data, and installation instructions without prior notice. Once it is obvious that the product cannot be used safely (for example, damage), please immediately switching off the operation, and ensuring that the device is not used accidentally.

Note:

Our server Http://www.isolarcontro.com is the test version, it is currently free for using. It is welcomed you can provide valuable advice. We will continue to improve it and further to provide better services.

#### **1. System introduction**

Solar hot water remote monitoring system is a system platform which is designed for the management between distributors and end users, below abb. Monitoring system, the system scheme is like below.

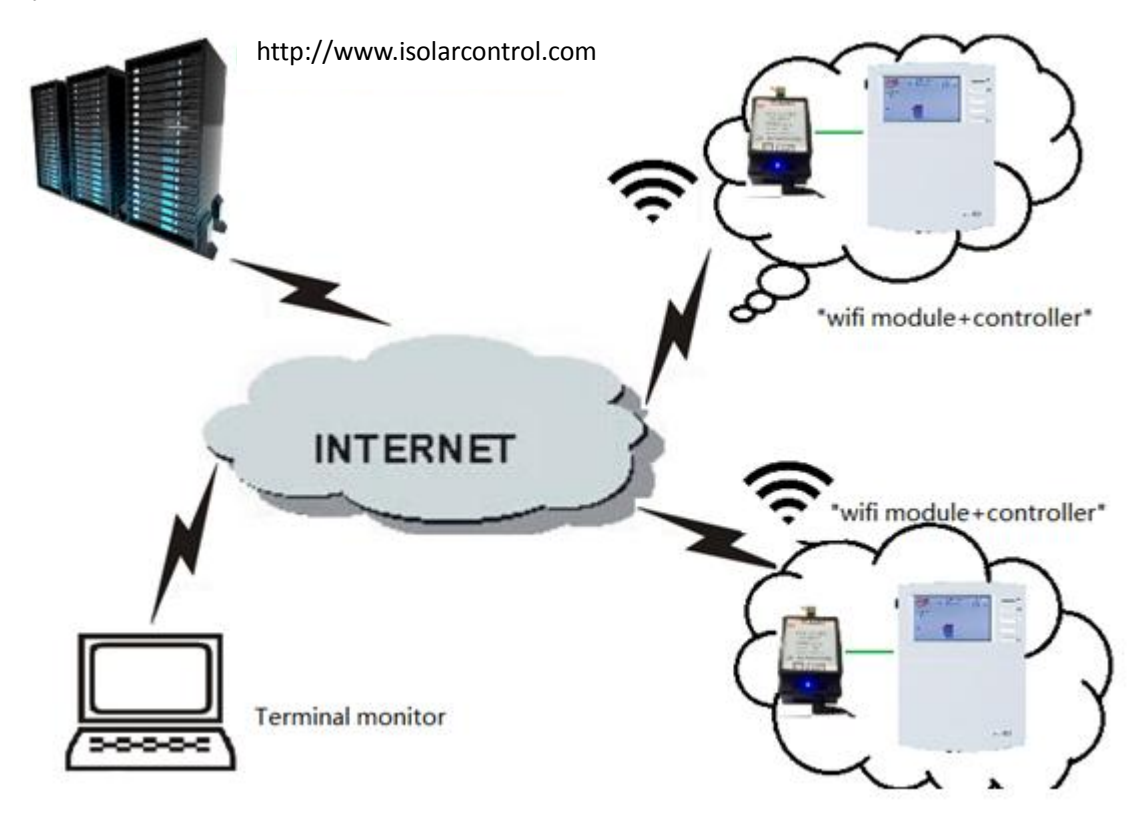

#### Communication mode: RS485

#### Protocol: user-defined protocol

#### **Principle:**

Through the connected WIFI module controller sends the data directly to the local intranet, then data is sent through local internet to the center server, and server can send the orders to the controller, distributors with different authorization can operate and maintain the user management system and solar water system remotely within his own range. Just with a computer which is connected to the internet, you can load in the server anywhere and operate the controller; it is very convenient for customer to know and manage their solar hot water system.

#### Conditions for using this monitoring system:

Buying the controller with the remote communication port and the special wifi module from our company,

Ensure the solar hot water system is installed and ready for using,

Commissioning and configuring the wifi module, and reading below operation instruction and familiar with this product. And then enjoy the convenient and efficiency benefit from the combination of SCM and internet.

#### **1.1 Wifi Module Configuration Instruction**

(Optional, exclude in standard delivery list, if need buy it separately)

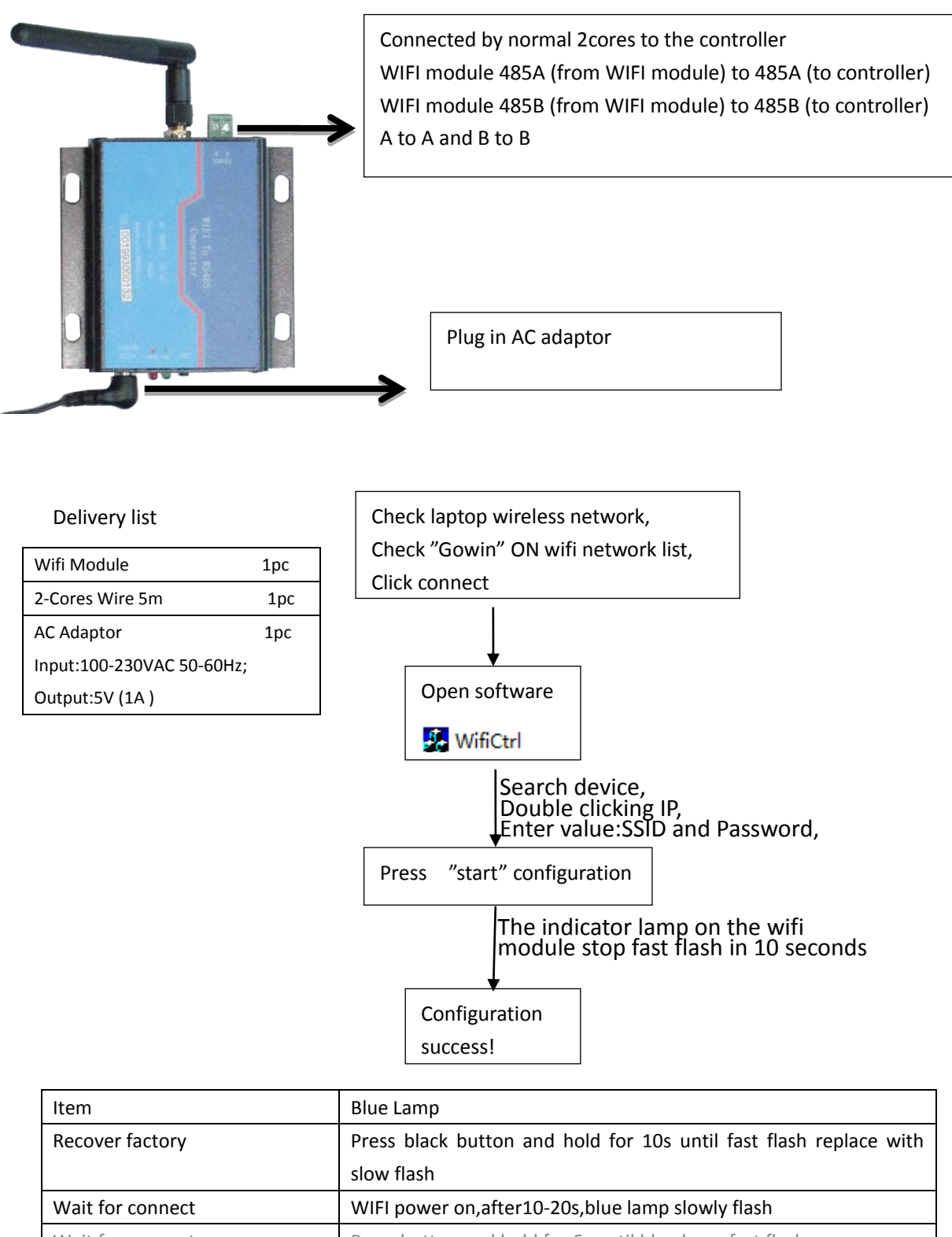

## "RJ45 module" Configuration Instruction

(Optional, exclude in standard delivery list, if need buy it separately)

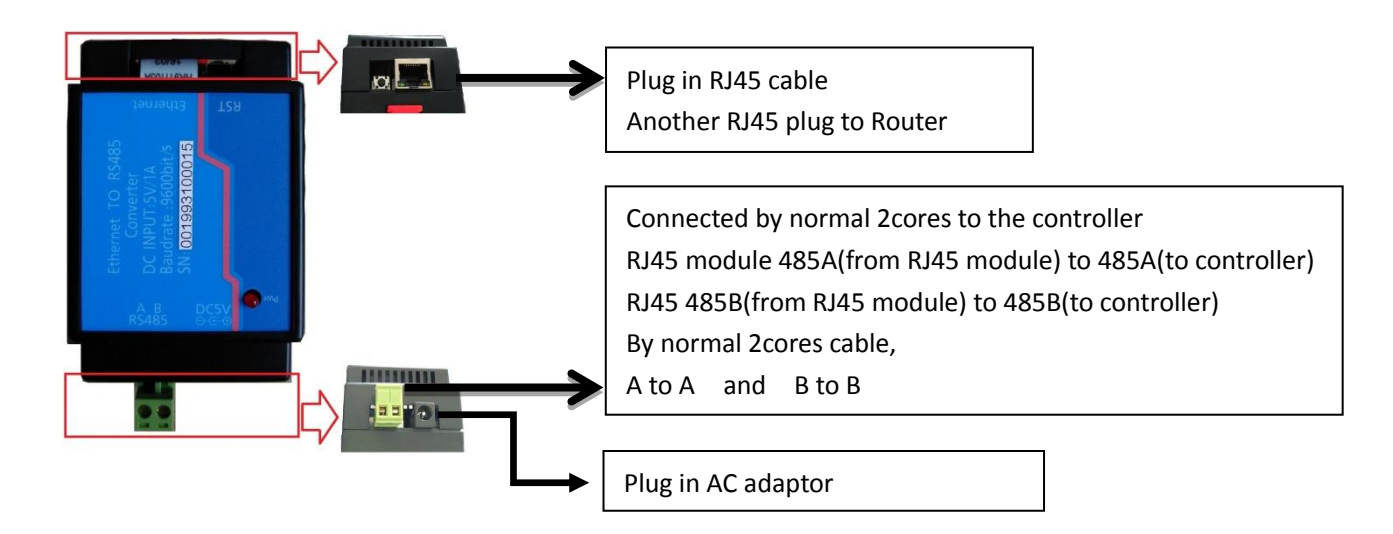

## **Delivery** list

| Rj45 Module               | 1pc |
|---------------------------|-----|
| 2-Cores Wire 5m           | 1pc |
| Rj45 Cable 1m             | 1pc |
| AC Adaptor                | 1pc |
| Input:100-230VAC 50-60Hz; |     |
| Output:5V (1A )           |     |

| Item                  | Blue Lamp                                                      |
|-----------------------|----------------------------------------------------------------|
| Wait for connect      | WIFI power on, blue lamp slowly flash and wait for connection. |
|                       |                                                                |
| Configuration success | Make sure, you have connect the wifi module to router well,    |
|                       | You need wait for 1-2mins for automatically connect to server, |
|                       | WIFI module blue lame stop flash and light on steady,          |
|                       | Connection success.                                            |

## Product instruction

|                    | RJ45 Module                                        | Wifi Module                                                                                                    |  |
|--------------------|----------------------------------------------------|----------------------------------------------------------------------------------------------------|--|
| EEATIIDE           |                                                    | (Optional exclude in package)                                                                                                    |  |
| ITEM NO.:          | (Optional exclude in package)                      | FIET To R5480<br>Converter<br>e non and<br>e non and<br>and<br>and<br>and<br>and<br>and<br>and<br>and<br>and<br>and |  |
| RJ45/WIFI module   | RJ45/WIFI module (Ethernet to RS48                 | 5 converter),It is use for internet access for                                                                                                    |  |
|                    | solar controller, designed by shuang               | ri company ,the Modules only available for                                                                                                    |  |
|                    | shuangri products.                                 |                                                                                                    |  |
| Function           | Ethernet to RS485 converter                        |                                                                                                    |  |
| DC input           | 5V/1A                                              |                                                                                                    |  |
| Baudrate           | 9600bit/s                                          |                                                                                                    |  |
|                    | Rj45 Module 1pc                                    | Wifi Module 1pc                                                                                                    |  |
| Delivery list      | 2-Cores Wire 5m 1pc                                | 2-Cores Wire 5m 1pc                                                                                                    |  |
| Delivery list      | AC Adaptor 1pc                                     | AC Adaptor 1pc                                                                                                    |  |
|                    | Input:100-230VAC 50-60Hz;                          | Input:100-230VAC 50-60Hz;                                                                                                    |  |
|                    | Output:5V (1A )                                    | Output:5V (1A )                                                                                                    |  |
|                    | Rj45 Cable 1m 1pc                                  | *****                                                                                                    |  |
| Configuration soft | without any software driver, Just                  | In AP mode configuration                                                                                                    |  |
|                    | plug RJ45 cable automatically configuration.       | 🥵 WifiCtrl                                                                                                    |  |
| Preparation before | Without PC, just need router and                   | A working laptop,                                                                                                    |  |
| configuration      | plug RJ45 cable                                    | And a local WIFI net work connection.                                                                                                    |  |
|                    |                                                    |                                                                                                    |  |
| Applicable models  | SR288,SR1568,SR658                                 | SR288,SR1568,SR658                                                                                                    |  |
|                    | SN number very important,                          |                                                                                                    |  |
| SN                 | It is physical address of controller; also         | is identification of controller                                                                                                    |  |
|                    | We Urge customers to register for all the numbers, |                                                                                                    |  |
|                    | Establish identify files.                          |                                                                                                    |  |
| Connection         | Wire 485A(from WIFI module) to 485A                | (to controller)                                                                                                    |  |
|                    | Wire 485B(from WIFI module) to 485B                | (to controller)                                                                                                    |  |
| "485" A and B      | By normal 2cores cable,                            |                                                                                                    |  |
|                    | A to A and B to B                                  |                                                                                                    |  |
|                    | Please don't make mistake connection               | ı.                                                                                                    |  |

#### 2. Introduction of the sign in interface

Please enter below IP address or domain name to access the interface of solar hot water monitoring system, see below picture.

#### http://www.isolarcontrol.com

| solar<br>moni | hot water remote<br>tor system V2.0         |
|---------------|---------------------------------------------|
|               | Remote Service<br>Management                |
| Account:      | Δ.                                          |
| Password:     | <u> </u>                                    |
| Feedback Ve   | ndor Registration User Registration Sign In |

If you have an account and password already, please enter them and click "sign in".

If you don't have an account and password:

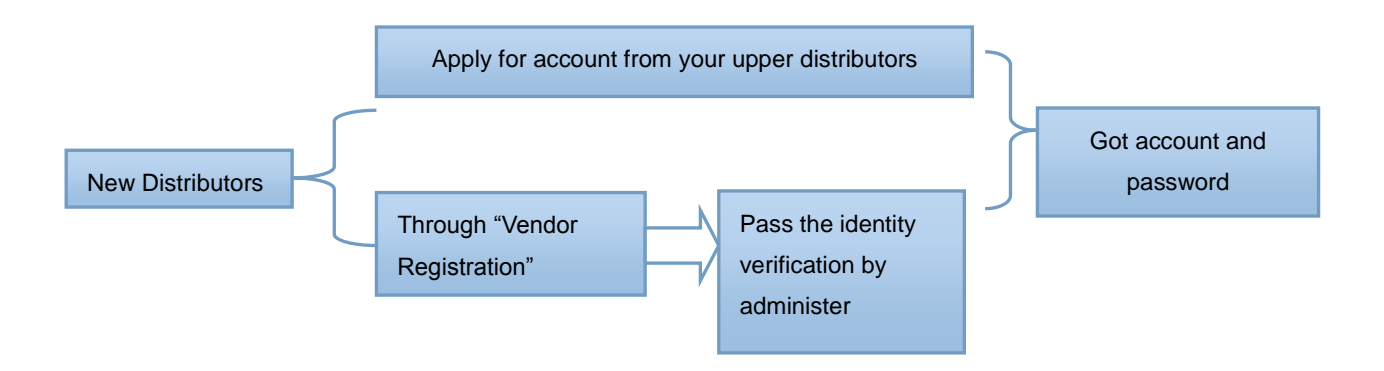

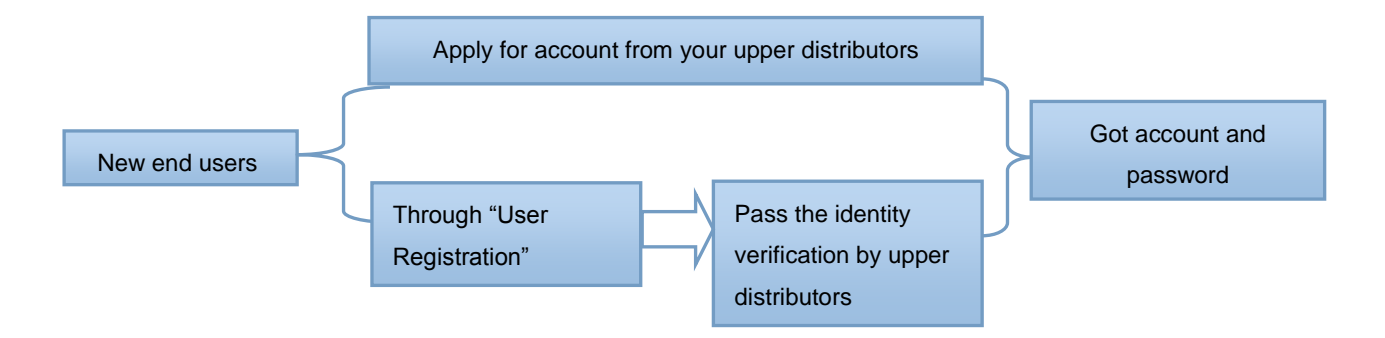

#### 2.1 Distributor register interface (Vendor Registration)

Click "Vendor Registration", below dialog box appears.

| * Vendor Account:<br>(A account for vendor sign in) |  |
|-----------------------------------------------------|--|
| * Vendor:<br>(Your company name)                    |  |
| Contact:<br>(A person who in charge of Remote)      |  |
| * Email:<br>(Your email address)                    |  |
| Tel:<br>(Your company tel)                          |  |
| Address:<br>(Your company address)                  |  |
| Count ry:                                           |  |

Save Clos

#### 2.1.1 Enter distributor information

- > Vendor Account: An account for vendor "sign in" on first page (must be filled)
- Vendor: Your company name (must be filled)
- > Contact: A person who in charge of remote management system
- Email: Your email address (must be filled)
- > Tel: Your company telephone
- Address: Your company addresses
- Country: country of your company

#### 2.1.2 Format requirement

- Vendor Account: consist of only 26 lower-case letters and 10 Arabic numerals, case insensitive, space key invalid.
- Vendor/Contact/Tel/Address/Country: consist of only 26 lower-case letters and 10 Arabic numerals, case insensitive, space key invalid, special characters invalid.
- Vendor Account: exclusive Nr. It can be same to any recorded No. in data base. (i.e others account), if the nr is repeated, then remind " data existed" will be show, and ask for to reenter the vendor account.
- Vendor: exclusive, It can't be same to any recorded in data base. (i.e others account), if it is repeated, then remind " data existed" will be shown and ask for to reenter the vendor.

#### Note:

Vendor Registration: is button for the upper dealers registration, after enter the information, data is send to administration management control (verify Vendor), the verify vendor control is designed to verify the vendor.

If the entered account is verified, administrator will send a email to inform your account and password, after that, you can sign in the system.

#### 2. 2 User register interface (User Registration)

If you have already purchased a controller or a solar station which has internet function, and they are already connected with the special wifi module, and wifi module is configured successfully, then you can continuous below operation, click "user registration" button and appear below window.

| *Model Number:    | (The number of your solar<br>controller)                                  |
|-------------------|---------------------------------------------------------------------------|
|                   | •                                                                         |
| *Vendor Account:  | (You can get it from your vendor)                                         |
|                   | Enter your Vendor account                                                 |
| *Serial Number:   | The serial number on your wifi module                                     |
|                   | Serial number on your wifi module                                         |
|                   | if serial number is registed please send email to<br>shuangri@vip.163.com |
| UserAccount       | Setting:                                                                  |
| *User Account:    | (A account number for user "sign in" on first page)                       |
|                   | Account                                                                   |
| Password:         | password                                                                  |
| Confirm Password: | password                                                                  |
| User:             | (The true name of user for contact)                                       |
|                   | User                                                                      |
| Tel:              | (Your contact telephone number)                                           |
|                   | Tel                                                                       |
| Address:          | (User address)                                                            |
|                   |                                                                           |
|                   | <i>h</i>                                                                  |
| Count ry:         |                                                                           |

2

#### 2.2.1 Enter user information

#### **Controller configuration:**

- Model Number: The number of your solar controller (must be filled)
- Vendor Account: You can get it from your vendor (must be filled)
- Serial Number: The serial number on your wifi module (must be filled)

#### Apply user account

- > User Account: A account number for user "sign in" on first page (must be filled)
- Password: input password.
- > Confirm password: confirm the password.
- > User: The true name of user for contact
- > Tel: Your contact telephone number

- Address: User address
- ➢ Country:

#### 2.2.2 Format requirement

- Model Number: select the configured controller model from the drop-down menu.
- Vendor Account: enter your account No.
- Serial Number: enter the serial number of wifi module, please not the case size, and complete same of serial number of wifi module.

#### Note of user account:

- User Account: consist of only 26 lower-case letters and 10 Arabic numerals, case insensitive, space key invalid.
- User/Tel/Address/Country: consist of only 26 lower-case letters and 10 Arabic numerals, case insensitive, space key invalid, special characters invalid.
- User Account: exclusive, It cann't be same to any recorded in data base. (i.e others account), if it is repeated, then remind " data existed" will be shown and ask for to reenter the vendor.

#### 3. 1st level vendor management interface

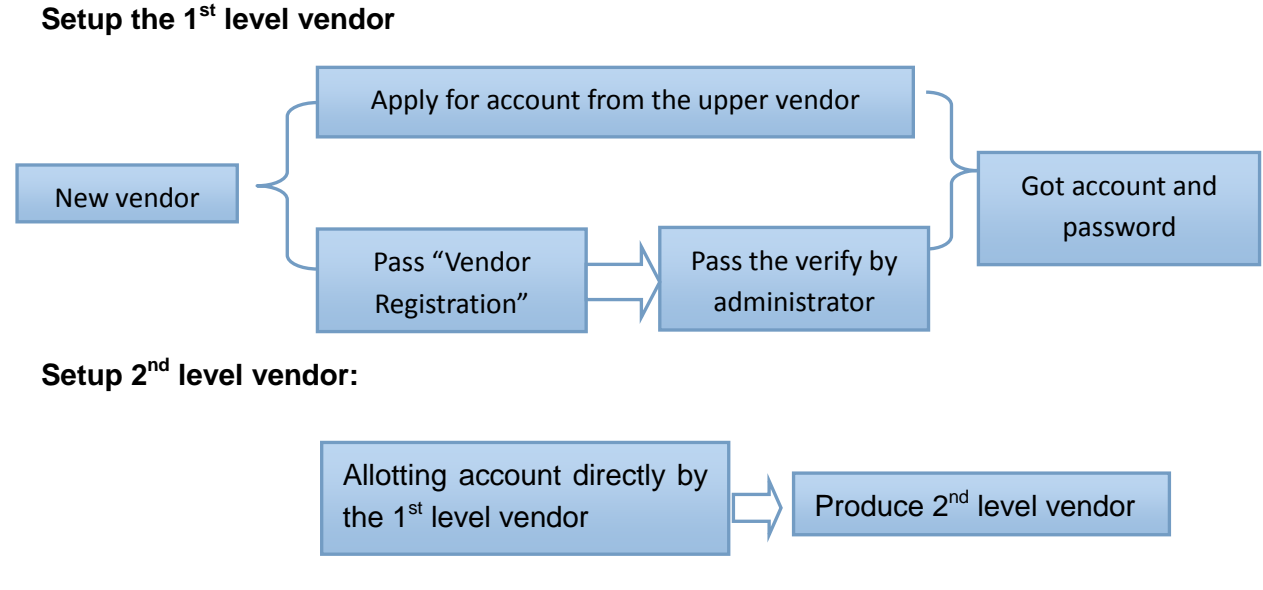

Function of 1<sup>st</sup> level vendor:

#### **User Verify:**

• Verify the registration information of users

#### Vendor Manage:

- All vendors information query in detailed or fuzzy queries
- Add 2<sup>nd</sup> level vendor
- Delete 2<sup>nd</sup> level vendor
- Modify the information of 2<sup>nd</sup> level vendor
- Reset the password of 2<sup>nd</sup> level vendor

#### Fault Alarm:

• Query the error and warning message

#### Monitor:

- Maintain the information of user and 2<sup>nd</sup> level vendor
- Real time monitoring and remote data maintenance to every controller
- Reversed tree–shaped diagram to show the relationship between 1<sup>st</sup> level vendor, 2<sup>nd</sup>
  level vendor and users

#### Information management of the 2<sup>nd</sup> level vendor:

- Query in detailed or fuzzy query
- Add user
- Delete user
- Clear the temporary register
- Modify the user information

#### User's controller monitoring listed under the 2<sup>nd</sup> level vendor:

- Check the system operation diagram and the set parameters
- Check the operation status of system

- Temperature table and diagram
- System parameters management
- Warning management

#### 3.1 Interface description

| 🚔 SHUANGRI          | . ≡                            |
|---------------------|--------------------------------|
| A Monitor           | Monitor                        |
| 🗮 Vendor Management | Monitor List                   |
| 🛱 Fault Alarm       | ⊫ 🍟 1st Vendor                 |
| Cuser Verify        | ⊢≞2nd vendor2<br>⊢≘2nd vendor1 |

| <section-header> Monitor</section-header> | Users controller monitoring listed under the 2 <sup>nd</sup> level vendors        |
|-------------------------------------------|-----------------------------------------------------------------------------------|
| 📰 Vendor Management                       | Can check/ add/ delete/modify/password reset for all 2 <sup>nd</sup> level vendor |
| 🖞 Fault Alarm                             | To check all the fault alarm of all the devices.                                  |
| 🌮 Vendor Verify                           | To verify all new registered vendor                                               |

#### 3.2 User identity verification /User Verify

User Registration function is a button for user registering its self automatically, after register, data will be forward to the upper distributors management control "User Verify", administrator can verify the user or delete a user through this "User Verify"

| SHUANGRI            | =             |        |        | 1stvendor 👻 |
|---------------------|---------------|--------|--------|-------------|
| A Monitor           | Vendor Verify |        | 🖀 Home | > Verify    |
| 📰 Vendor Management | Vendor List   | Search | Verify | Delete      |
| 🛱 Fault Alarm       | NO DATA!      |        |        |             |
| 🌮 User Verify       |               |        |        |             |
|                     |               |        |        |             |
|                     |               |        |        |             |
|                     |               |        |        |             |

#### 3.2 1 Pass the pending account/Verify

Without select a vendor to start verify, below dialog box appears

| www.isolarcontrol.com            | ×  |
|----------------------------------|----|
| Please select vendor to verify ! |    |
|                                  | 确定 |

Checked and click verify, the first ask appears.

| www.isolarcontrol.com<br>are you sure to verify the vendor ?                |    |    | × |
|-----------------------------------------------------------------------------|----|----|---|
| □ 禁止此页再显示对话框。                                                               |    |    |   |
|                                                                             | 确定 | 取消 | ] |
| Select "confirm", another ask appears                                       |    |    |   |
| www.isolarcontrol.com<br>are you sure to verify the vendor ?<br>禁止此页再显示对话框。 |    |    | × |
|                                                                             | 确定 | 取消 |   |

Select "confirm", appears verify success prompt.

| www.isolarcontrol.com: | ×  |
|------------------------|----|
| Verify success !       |    |
|                        | 确定 |

#### 3.2.2 Delete a pending account / Delete

Same operation like above description.

#### 3.3.3 Query a pending account / Search

For more pending account, you can use "search" button to find out the priority account

#### 3.3 The 2nd level distributor account management / Vendor Manage

| SHUANGRI            | =   |                          |               |                        |       |                     |                     |          | admin 👻         |
|---------------------|-----|--------------------------|---------------|------------------------|-------|---------------------|---------------------|----------|-----------------|
| A Monitor           | Ve  | nd                       | or Manage     | ement                  |       |                     |                     | 🖷 Home > | Vendor Manageme |
| E Vendor Management | Ver | dor                      | List          |                        |       |                     |                     | Search   | Add Delete      |
| 🛱 Fault Alarm       |     | ID Vendor Account Vendor |               |                        | Email | Owner Vendor        | Reg.Date            | Action   |                 |
| 🍪 User Verify       |     | 1                        | 3ndvendor     | 3nd Vendor             |       | 3 Vendor            | 2016-5-6 10:05:22   | Modify   | Reset Pwd       |
|                     |     | 2                        | ivan          | SunSurfs Solar USA Inc |       | SunSurfs Solar      | 2016-4-21 16:55:59  | Modify   | Reset Pwd       |
|                     |     | 3                        | 2ndvendor1    | 2nd vendor1            |       | 1st Vendor          | 2016-3-28 12:35:01  | Modify   | Reset Pwd       |
|                     |     | 4                        | 2ndvendor2    | 2nd vendor2            |       | 1st Vendor          | 2016-3-29 9:52:51   | Modify   | Reset Pwd       |
|                     |     | 5                        | hektnertoppen | Hektnertoppen          |       | Nor Technologies AS | 2016-4-1 11:11:36   | Modify   | Reset Pwd       |
|                     |     | 6                        | nordbygrenda  | Nordbygrenda           |       | Nor Technologies AS | 2016-4-1 11:12:26   | Modify   | Reset Pwd       |
|                     |     | 7                        | qwe1          | qwe1                   |       | qwe                 | 2016-1-7 10:22:25   | Modify   | Reset Pwd       |
|                     |     | 8                        | twolevel      | twouser                |       | agent               | 2015-12-20 13:59:36 | Modify   | Reset Pwd       |

#### 3.3.1 Account list /Vendor List

|                   |        |         |       |     |         |         |      |                |          | Search    | Add    | Delete  |     |
|-------------------|--------|---------|-------|-----|---------|---------|------|----------------|----------|-----------|--------|---------|-----|
| Vendor<br>Account | Vendor | Contact | Email | Tel | Address | Country | Role | Owner<br>Vendo | er<br>Or | Reg. Date | Action |         |     |
|                   |        |         |       |     |         |         |      |                |          |           | Modify | / Reset | PWD |

#### 3.3 2 Field format

Vendor Account / Vendor / Contact / Email / Tel / Address / Country

The description of these 7 items see paragraph 2.1 "Vendor Registration".

#### Role, Owner Vendor and Reg. Date

Role: is the relationship between current vendor and shuangri

- 1<sup>st</sup> level vendor corresponding Role = "Supplier"
- 1<sup>st</sup> level vendor is from <u>Vendor Registration</u>, or from vendor setup by the super users
- 2<sup>nd</sup> level vendor corresponding Role="sub-tier"
- 2<sup>nd</sup> level vendor is from the list added by the 1<sup>st</sup> level vendor

Owner Vendor: is the upper dealer of current vendor

- 1<sup>st</sup> level vendor is from <u>Vendor Registration</u>, or from vendor setup by the super users
  Owner Vendor="shuangri";
- 2<sup>nd</sup> level vendor: Owner Vendor = " corresponding 1<sup>st</sup> level vendor"

#### Reg. Date:

• System will record date automatically.

#### **3.3.3 Function button**

Information management and maintenance of 2<sup>nd</sup> level vendor is through these functions "Search / Add / Delete / Modify / Reset PWD"

#### 3.3.3.1 Vendor account checking / Search

**Search** 

Support any field query and fuzzy query for the 1<sup>st</sup> level vendor.

i.e if you want to find a 1<sup>st</sup> level vendor, all relevant records will be displayed.:

| Ver | /endor List |                |             |         |       |           |         |         |          |          | 1st Vendor |                    | Search | Add | Delete |
|-----|-------------|----------------|-------------|---------|-------|-----------|---------|---------|----------|----------|------------|--------------------|--------|-----|--------|
|     | ID          | Vendor Account | Vendor      | Contact | Email | Tel       | Address | Country | Role     | Owner V  | /endor     | Reg.Date           | Action |     |        |
|     | 1           | 1stvendor4     | 1st vendor4 | peter   |       | 123456789 |         | china   | supplier | shuangri | i          | 2016-3-28 13:31:12 | Modify | Res | et Pwd |
|     | 2           | 1stvendor2     | 1st Vendor2 | liu     |       | 136       |         |         | sub-tier | shuangri | i          | 2016-5-6 12:36:02  | Modify | Res | et Pwd |
|     | 3           | 1stvendor      | 1st Vendor  | 123     |       | 123456    |         | 123456  | supplier | shuangri | i          | 2016-3-23 15:52:25 | Modify | Res | et Pwd |

## 3.3.3.2 Add account for a 2nd level vendor / Add Add

Click "Add" button, below window appears, detailed see Paragraph 2.1 "Vendor Registration".

| *Vendor Account:<br>(A account for vendor sign in)        |  |
|-----------------------------------------------------------|--|
| *Vendor:<br>(Your company name)                           |  |
| Contact:<br>(A person who in charge of Remote Management) |  |
| * Email:<br>(Your email address)                          |  |
| Tel:<br>(Your company tel)                                |  |
| Address:<br>(Your company address)                        |  |
| Country:                                                  |  |

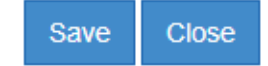

Please fill the information and click "save" to save the data and exit this window.

#### 3.3.3.3 Delete account of a 2nd level vendor / Delete

Delete

#### Principle of deletion:

- Non bear account can't be deleted (Non bear account: it is a account that there is a user and more users listed under it)
- Only delete account one by one, can't delete in batch.
- Only empty account can be deleted.

If without checking a delete item, then below dialog box appears.

| www.isolarcontrol.com |    | × |
|-----------------------|----|---|
| Please click one ID ! |    |   |
|                       | 确定 | ] |

If prompt none bear account, below dialog box appears.

| www.isolarcontrol.com                                                                           | n  |    | × |  |
|-------------------------------------------------------------------------------------------------|----|----|---|--|
| If you delete the vendor,all users under the vendor will be delete automatically ?Are you sure? |    |    |   |  |
| 🦳 禁止此页再显示对话框。                                                                                   |    |    |   |  |
|                                                                                                 | 确定 | 取消 |   |  |
|                                                                                                 |    |    |   |  |

If you want delete a account, below dialog box appears.

| www.isolarcontrol.com                                                                              | × |
|----------------------------------------------------------------------------------------------------|---|
| If you delete the vendor,all users under the vendor<br>will be delete automatically ?Are you sure? |   |
| 禁止此页再显示对话框。                                                                                        |   |
| 确定取消                                                                                               |   |

If delete is confirmed, below dialog box appears.

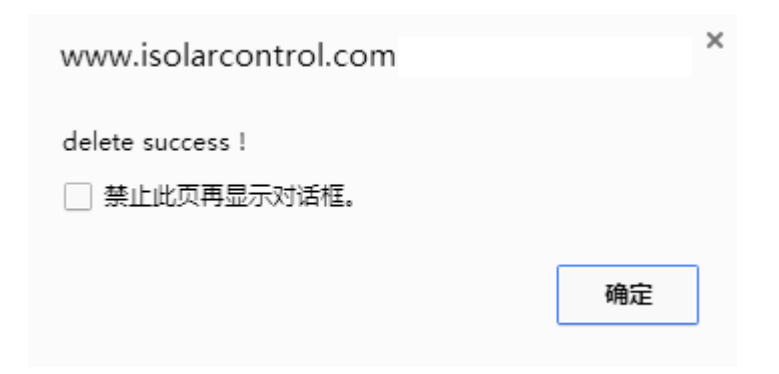

#### 3.3.3.4 Modify the account of 2nd level vendor /Modify

Here, below window appears, detailed see paragraph 2.1 "Vendor Registration".

| *Vendor Account:<br>(A account for vendor sign in)        | 3ndvendor  |
|-----------------------------------------------------------|------------|
| *Vendor:<br>(Your company name)                           | 3nd Vendor |
| Contact:<br>(A person who in charge of Remote Management) | peter      |
| * Email:<br>(Your email address)                          |            |
| Tel:<br>(Your company tel)                                |            |
| Address:<br>(Your company address)                        |            |
| Country:                                                  |            |

Save Close

Reset

Modify

#### 3.3.3.5 Reset the password for a 2nd level vendor / Reset

Through this function, you can reset the password for the 2<sup>nd</sup> level vendor.

#### 3.4 Fault warning / Fault Alarm

Through the "Fault Alarm" function, you can check the input and output of error message, it helps engineers to find out error quickly and improve the working efficiency greatly.

| SHUANGRI            | ≡                  |                  |              |                    | 1s        | vendor 👻  |
|---------------------|--------------------|------------------|--------------|--------------------|-----------|-----------|
| A Monitor           | FaultAlarm         |                  |              |                    | Home > F  | aultAlarm |
| E Vendor Management | FaultAlarm List    |                  |              |                    | s         | earch     |
| ur Fault Alarm      | faultID            | FaultName        | serial       | faultOccurTime     | Status    | Fault     |
| 🦚 User Verify       | 4                  | VFS Error        | 001994a00254 | 2016-6-28 13:07:00 | Untreated | •         |
|                     | 1                  | Sensor Error     | 001994a00254 | 2016-6-28 12:17:40 | Untreated | 0         |
|                     | 1                  | Sensor Error     | 001994a00254 | 2016-6-28 12:15:03 | Untreated | 0         |
|                     | 1                  | Sensor Error     | 001994a00254 | 2016-6-26 12:17:04 | Settled   | •         |
|                     | 1                  | Sensor Error     | 001994a00254 | 2016-6-25 9:23:06  | Settled   | •         |
|                     | 1                  | Sensor Error     | 001994a00254 | 2016-6-21 13:43:06 | Settled   | •         |
|                     | 1                  | Sensor Error     | 001994a00254 | 2016-6-21 13:41:42 | Settled   |           |
|                     | 1                  | Sensor Error     | 001994a00254 | 2016-6-21 13:31:20 | Settled   |           |
|                     | 1                  | Sensor Error     | 001994a00254 | 2016-6-21 13:29:34 | Settled   | •         |
|                     | 1                  | Sensor Error     | 001994a00254 | 2016-6-21 12:25:52 | Settled   | •         |
|                     | The1Page/All33Page | First Pre Next L | ast          |                    |           |           |

#### Fault name:

Displays the fault reasons, and accurately positions the fault position.

#### Serial No.:

It shows the serial Nr. of the connected wifi module and through it to be easy to find out the controller this Number to

#### Fault occurring time:

Displays the time fault occurred, time accurate to second.

#### Status:

It prompts whether error is removed.

#### 3.5 Remote monitoring/Monitor

Vendors with different authorization access the monitoring system with own account, and they can do real time monitoring and data maintenance for all controllers which registered under its account.

|    |              |              |               | s       | earch | Add Device | Delete | Clear |
|----|--------------|--------------|---------------|---------|-------|------------|--------|-------|
| ID | User Account | Model Number | Serial Number | On line | Fault | Action     |        |       |
| 1  | er1          | SR1568       | 001993000     | ø       | 0     | Monitor    | Modify |       |
| 2  | er10         | SR1568       | 001993000     | ø       | •     | Monitor    | Modify |       |
| 3  | er11         | SR1568       | 001993000     | ø       | •     | Monitor    | Modify |       |
| 4  | er12         | SR1568       | 001993000     | 24      | •     | Monitor    | Modify |       |
| 5  | er13         | SR1568       | 001993000     | ø       | •     | Monitor    | Modify |       |
| 6  | er14         | SR1568       | 001993000     | ø       | •     | Monitor    | Modify |       |

#### 3.5.1 Button introduction of user information management function

|    |         |        |        |    | Sea | rch    | Ad | d device | Delete  | Clear  |
|----|---------|--------|--------|----|-----|--------|----|----------|---------|--------|
| ID | User    | Model  | Serial |    | (   | On lin | е  | Fault    | Action  |        |
|    | Account | Number | Numbe  | er |     |        |    |          |         |        |
|    |         |        |        |    |     |        |    |          | Monitor | Modify |

#### 3.5.1.1 User query / Search

Search

Support any field query and fuzzy query

3.5.1.2 User add / Add

Add Device

Click "Add" button, below window appears, detailed explanation see paragraph 2.2"User

Registration".

| *Model Number:<br>(The number of your solar controller)             | SR1568 •   |
|---------------------------------------------------------------------|------------|
| *Serial Number:<br>(The serial number on your wifi module)          |            |
| *User Account:<br>A account number for user "sign in" on first page |            |
| User:<br>The true name of user for contact                          |            |
| Tel:<br>(Your contact telephone number)                             |            |
| Adress:<br>(User address)                                           |            |
| Country:                                                            |            |
|                                                                     | Save Close |

#### 3.5.1.3 User deletes / Delete

Delete

Through the menu to delete a user account

#### 3.5.1.4 Clearing the register / Clear

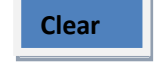

If the system diagram can be displayed properly, please click "Clear" button to display it normally.

#### 3.5.1.5 User modification / Modify

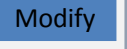

The window here showed should be consistent in "User registration", requirement is same.

| *Model Number:<br>(The number of your solar controller)             | SR1568 •     |
|---------------------------------------------------------------------|--------------|
| *Serial Number:<br>(The serial number on your wifi module)          | 001993000125 |
| *User Account:<br>A account number for user "sign in" on first page | husnummer1   |
| User:<br>The true name of user for contact                          |              |
| Tel:<br>(Your contact telephone number)                             |              |
| Adress:<br>(User address)                                           | h            |
| Country:                                                            |              |
|                                                                     | Save Close   |

Complete the information; please click "save" button to save it.

| Lamp Indicate | Status   | meaning                                                                   |  |
|---------------|----------|---------------------------------------------------------------------------|--|
| ý             | on       | Wifi module configuration success and wait for communication with server. |  |
| ***           | off      | Wifi module configuration failure;<br>Or wifi module power off.           |  |
| ý             | Green on | User is monitoring the system.                                            |  |

#### 3.5.1.6 System Status

You can quickly lock the fault controller through the lamp indicate.

#### 4. Remote monitoring interface introduction

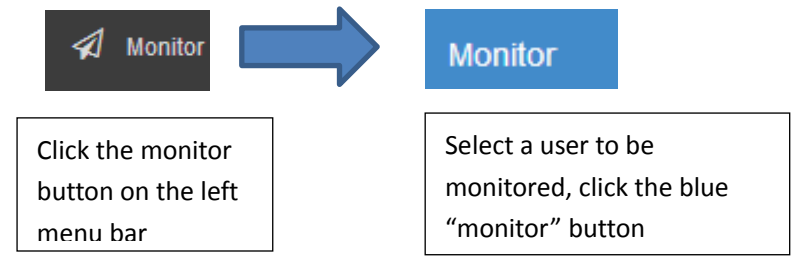

#### Below data can be monitored:

• Check the system diagram and its parameter value

- Check the system running status
- Temperature table and diagram
- System parameters management
- Fault management

#### Monitoring interface / Monitor

| Monitor State                                      | emp Chat value Parameter Manage Ala | m              |
|----------------------------------------------------|-------------------------------------|----------------|
| 6.38                                               |                                     | T0:None        |
| 0.00                                               |                                     | T1:Break       |
|                                                    | <b>↓ ↓</b> 71 <b>↓</b>              | T2: Break      |
|                                                    |                                     | T3: Break      |
|                                                    |                                     | T4: Break      |
|                                                    |                                     | T5:None        |
|                                                    |                                     | T6:None        |
|                                                    |                                     | R1:0%          |
| R1 T3 -                                            | ▲R1 T3 -                            | R2:0%          |
|                                                    | R3:0%                               |                |
|                                                    | T2                                  | TVFS: None     |
|                                                    | 6                                   | Flow: None     |
|                                                    |                                     | Pressure: None |
|                                                    |                                     | dHQM : 0.0kWh  |
| User Account :                                     | admin                               | HQM: 132.0kWh  |
| Wifi module SN:<br>Control : SR15<br>SW: 1.00.0027 | 001993000066<br>58                  | 9mWh           |

- Clock display
- User account display
- Controller model display
- Software version display of controller
- Accumulated running time of controller display
- Whether SD card is inserted display
- System operation diagram display
- Control parameters listed

Note: about the relevant parameter setup, please refer the manual of every controller.